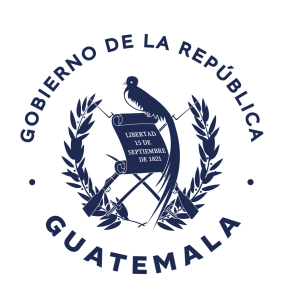

Oficina Nacional de **Servicio Civil** 

# Para la utilización del banco de elegibles en el Sistema Informático de Administración de Recursos Humanos -SIARH-

**BANCO DE ELEGIBLES** 

Dirección de Carrera Administrativa

# NOVIEMBRE 2021

www.onsec.gob.gt

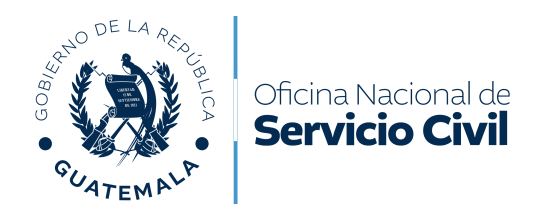

### 1. Objetivo

Brindar a los analistas de recursos humanos de las instituciones del Organismo Ejecutivo y otras que se rigen por la Ley de Servicio Civil y su Reglamento, un instructivo que describa los pasos para la utilización del Banco de Elegibles en el Sistema Informático de Administración de Recursos Humanos –SIARH–.

## 2. Ámbito de aplicación

El presente instructivo es de aplicación en las áreas de recursos humanos de las instituciones del Organismo Ejecutivo y otras que se rigen por la Ley de Servicio Civil y su Reglamento; que requieren utilizar el banco de elegibles en el SIARH, establecido en la Segunda Edición del Manual de Gestión del Empleo del Organismo Ejecutivo.

#### 3. Alcance

Puestos vacantes bajo los renglones presupuestarios 011 y 022 dentro de la clasificación del servicio por oposición, pertenecientes al Plan de Clasificaciones de Puestos para el Organismo Ejecutivo.

#### 4. Normas específicas para el uso del banco de elegibles

- 4.1 El banco de elegibles está conformado por todos aquellos candidatos que han participado previamente en procesos de dotación de recursos humanos en la institución y hayan sido declarados elegibles, haciéndose constar en los registros de la Oficina Nacional de Servicio Civil y Ministerio o dependencias del Organismo Ejecutivo, la gestión del referido banco estará a cargo de la máxima autoridad de recursos humanos.
- 4.2 El banco de elegibles se habilitará únicamente cuando no se cuente con candidato(s) elegible(s) como resultado de una convocatoria interna y la misma haya sido declarada desierta, con la finalidad de garantizar el derecho de optar a cargos públicos, reconociendo y valorando el conocimiento y experiencia que el empleado público ha obtenido durante el tiempo que ha permanecido en la institución, a través de una relación laboral, promoviendo la carrera administrativa.

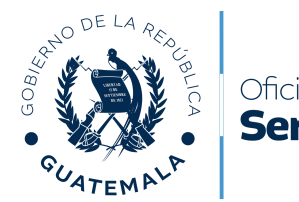

- Oficina Nacional de **Servicio Civil**
- 4.3 Previo a la publicación de la convocatoria externa, el área de recursos humanos deberá verificar la inexistencia de candidato(s) en el banco de elegibles, de contar con candidatos elegibles en una convocatoria anterior se podrán considerar, siempre que el candidato reúna los requisitos para el puesto, atendiendo a la naturaleza del mismo.
- 4.4 La máxima Autoridad de Recursos Humanos previo a adjudicar un puesto utilizando el banco de elegibles, debe realizar lo siguiente:
  - a. Verificar que el candidato reúna las condiciones siguientes: igual título oficial del puesto y especialidad, así como la naturaleza del puesto a desempeñar.
  - b. Corroborar que el candidato se encuentre disponible y con interés de ser propuesto ante la autoridad nominadora para que ésta considere su nombramiento en el puesto vacante;
  - c. Trasladar la nómina de candidatos elegibles a la Autoridad Nominadora.
- 4.5 Si el candidato a quien se le adjudique un puesto no estuviera disponible al momento de su nombramiento, la Autoridad Nominadora podrá considerar seleccionar a otro candidato de la nómina de elegibles; caso contrario la autoridad nominadora deberá realizar una convocatoria externa.

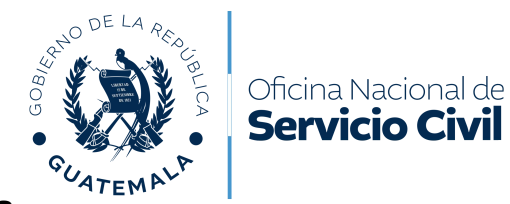

#### 5. Ingreso al sistema

Se recomienda utilizar el navegador Google Chrome. Debe ingresar la dirección electrónica: <u>https://sso.minfin.gob.gt</u> y el sistema desplegará la pantalla siguiente:

| Sistema de Acceso de Usuarios SAU              |
|------------------------------------------------|
|                                                |
|                                                |
|                                                |
|                                                |
|                                                |
| Estimado Usuario, por favor ingrese sus datos. |
| Contraseña:                                    |
|                                                |
| Ingresar                                       |
| Restablecer contraseña o correo electrónico    |

Ingrese los datos que le solicita el sistema: Número de Identificación Tributaria -NIT- y su contraseña. Posteriormente debe dar clic en **Ingresar**. Si no recuerda su contraseña, debe dar clic en **Restablecer contraseña o correo electrónico**.

| Sistema de Acceso de Usuarios SAU              |
|------------------------------------------------|
|                                                |
|                                                |
|                                                |
|                                                |
| Estimado Usuario, por favor ingrese sus datos. |
| Usuario:                                       |
| Contraseña:                                    |
| Ingresar                                       |
| Restablecer contraseña o correo electrónico    |

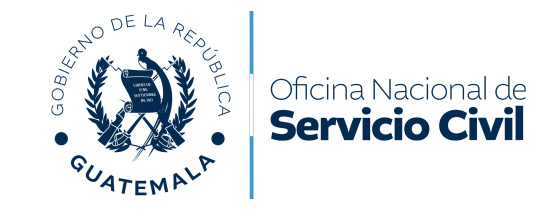

Dar clic en el panel que indica "Siarh".

| Sistema de Acceso de Usuarios SAU                                      | Administración 🔻 | Menú principal |
|------------------------------------------------------------------------|------------------|----------------|
|                                                                        |                  | 24             |
| Estimado Usuario, por favor seleccione el sistema que desea consultar: |                  |                |
|                                                                        |                  |                |
|                                                                        |                  |                |
|                                                                        |                  |                |
|                                                                        |                  |                |

Seleccionar la institución a la cual corresponde su usuario y dar clic en Aceptar.

| < | Seleccionar Institución |         |
|---|-------------------------|---------|
|   | Institución:            |         |
|   |                         | •       |
|   |                         | Aceptar |
|   |                         |         |

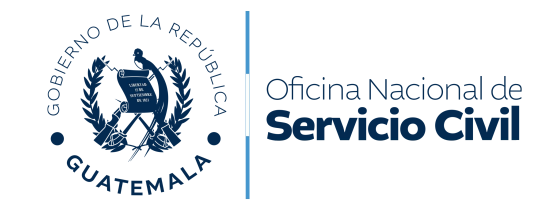

El sistema le mostrará las aplicaciones a las que su usuario tiene acceso. Debe dar clic en el panel que indica **Selección de Personal**.

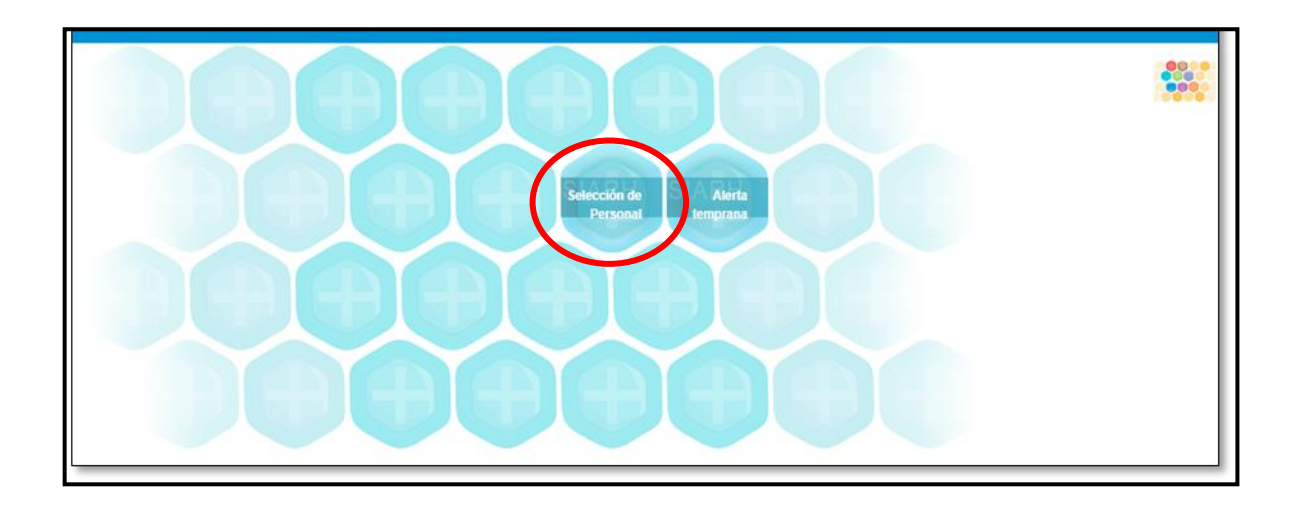

En la parte superior derecha encontrará la palabra Menú, debe dar clic en **Convocatorias**.

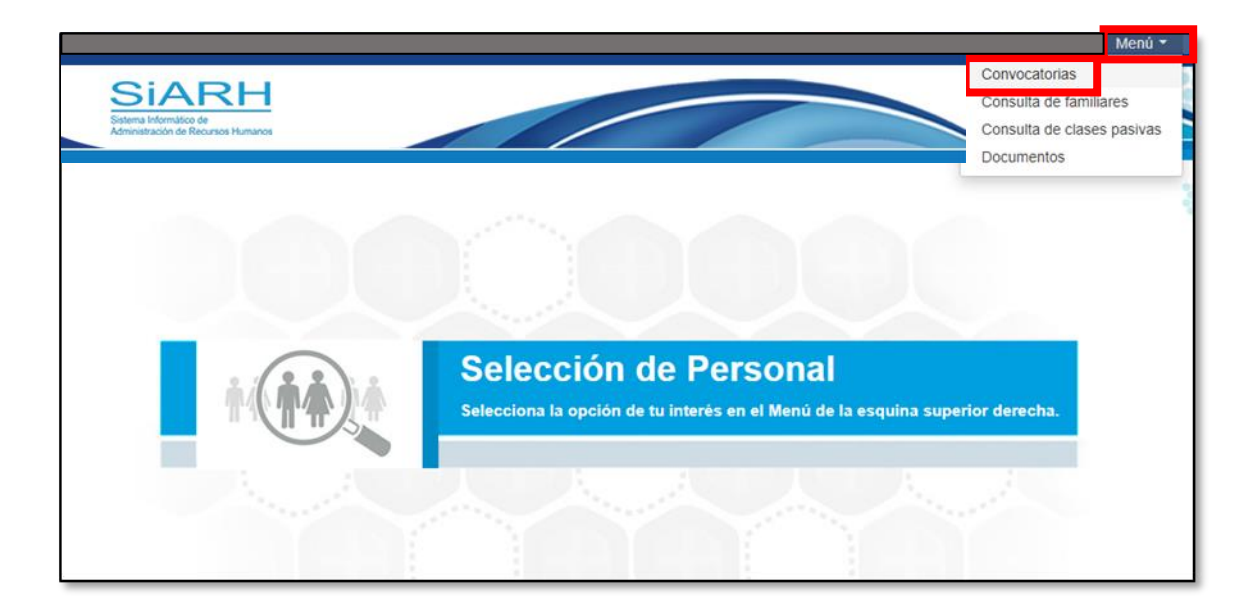

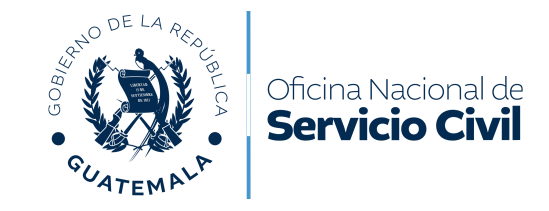

Dar clic en ID del proceso al cual se desea consultar el banco de elegibles. Verificar que el mismo se encuentre en estado "**convocatoria interna desierta**".

| grese ID del       | Proceso, Cor     | d. de la Plaza, Puesto O   | ficial o Depi      | Q             | Seleccione un Est                                                           | ado                              |       |
|--------------------|------------------|----------------------------|--------------------|---------------|-----------------------------------------------------------------------------|----------------------------------|-------|
| Ofertar pue        | sto              |                            |                    |               | C <sub>2</sub>                                                              |                                  |       |
| ld del<br>Proceso. | Cod. de<br>Plaza | Puesto oficial             | Depend             | encia         | Tipo de Proceso                                                             | Estado                           | _     |
| 4082               | 26461            | OFICINISTA II              | AREA DE<br>AMATITU | SALUD<br>AN   | Convocatoria interna                                                        | Convocatoria Interna<br>Desierta |       |
| 4102               | 36229            | OFICINISTA II              | AREA DE<br>VERAPAZ | SALUD DE ALTA | Convocatoria interna                                                        | Convocatoria Interna<br>Desierta | 0 F   |
| 4103               | 36065            | TRABAJADOR<br>OPERATIVO IV | AREA DE<br>VERAPAZ | SALUD DE ALTA | Convocatoria interna                                                        | Recopilación de datos            | 0 k P |
| 4122               | 904109           | SUB DIRECTOR DE            | AREA DE            | SALUD DE ALTA | Selección de Directores y Subdirectores Técnicos /<br>Directivos Temporales | Recopilación de datos            |       |

El sistema le mostrará los datos generales del proceso y en el apartado de acciones de la convocatoria, debe dar clic en el botón **BCE**.

| Datos generales del proceso                                               |                               |
|---------------------------------------------------------------------------|-------------------------------|
| nstitución / Dependencia                                                  | Estado actual del proceso     |
| MINISTERIO DE SALUD PUBLICA Y ASISTENCIA SOCIAL / AREA DE SALUD AMATITLAN | Convocatoria Interna Desierta |
| Puesto oficial                                                            | Rengion                       |
| OFICINISTA II                                                             | 11                            |
| Especilidad                                                               | Ubicación funcional           |
| OFICINA                                                                   | Jefe de departamento          |
| Acciones de la convocatoria                                               |                               |
| Enviar a estado                                                           |                               |
| Seleccionar V                                                             | 🚔 🖕 🔶 🤂 🗐 📲 🍄 BCE             |

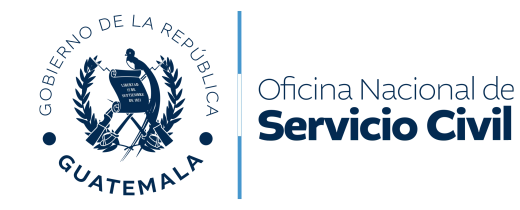

El sistema le desplegará el banco de elegibles, donde podrá visualizar el nombre del candidato, correo electrónico y la cantidad de meses que han transcurrido desde la emisión de la constancia de elegibilidad. Podrá visualizar y descargar la **oferta de servicios** de cada uno de los candidatos, dando clic en el botón identificado con las letras **CV**.

| Depend           | lencia                                                                                             |                     | Estado actu        | ual del proceso        |          |            |  |  |  |  |
|------------------|----------------------------------------------------------------------------------------------------|---------------------|--------------------|------------------------|----------|------------|--|--|--|--|
| O DE S           | Banco de candidatos elegibles                                                                      |                     |                    |                        |          |            |  |  |  |  |
|                  | Seleccione el candidato que desea asignar a la convocatoria desde el banco de candidatos elegibles |                     |                    |                        |          |            |  |  |  |  |
|                  | Nombre candidato                                                                                   | Correo registrado   | Meses extendida CE |                        |          |            |  |  |  |  |
| es de l          | Candidato 1                                                                                        | elegible1@gmail.com | 9                  | Agregar a convocatoria | CV<br>CV | Documentos |  |  |  |  |
| a esta<br>tionar | Candidato 2                                                                                        | elegible2@gmail.com | 3                  | Agregar a convocatoria | CV       | Documentos |  |  |  |  |
|                  | Candidato 3                                                                                        | elegible3@gmail.com | 2                  | Agregar a convocatoria | CV       | Documentos |  |  |  |  |
| itos pa          |                                                                                                    |                     |                    |                        |          | Cerrar     |  |  |  |  |
|                  |                                                                                                    |                     | _                  |                        | _        |            |  |  |  |  |
| atos act         |                                                                                                    |                     |                    |                        |          |            |  |  |  |  |

Para observar los documentos que se encuentran relacionados tanto con el candidato como con el proceso de selección que dio origen a la **constancia de elegibilidad**, dar clic en el botón identificado como **Documentos**.

| Depend          | encia                   |                                    | Estado actu               | ual del proceso        |    |            |
|-----------------|-------------------------|------------------------------------|---------------------------|------------------------|----|------------|
| D DE S          | Banco de candidato      | os elegibles                       |                           |                        |    |            |
| al<br>kii       | Seleccione el candidato | o que desea asignar a la convocato | ria desde el banco de car | ndidatos elegibles     |    |            |
|                 | Nombre candidato        | Correo registrado                  | Meses extendida CE        |                        |    |            |
| es de la        | Candidato 1             | elegible1@gmail.com                | 9                         | Agregar a convocatoria | CV | Documentos |
| a esta<br>ionar | Candidato 2             | elegible2@gmail.com                | 3                         | Agregar a convocatoria | CV | Documentos |
|                 | Candidato 3             | elegible3@gmail.com                | 2                         | Agregar a convocatoria | CV | Documentos |
| tos pa          |                         |                                    |                           |                        |    | Cerrar     |
| tos acti        | vos                     |                                    |                           |                        |    |            |

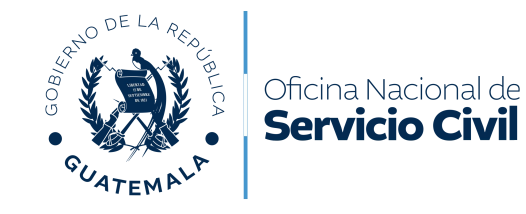

Debe descargar la **constancia de elegibilidad** emitida (verificar la fecha de emisión de la misma), los documentos del candidato. Podrá visualizar los documentos relacionados con el proceso de selección anterior.

| Banco de can         | didatos elegibles        |                                             |                                                                                                   |                    |
|----------------------|--------------------------|---------------------------------------------|---------------------------------------------------------------------------------------------------|--------------------|
| Seleccione el candio | dato que desea asignar a | a la convocatoria desde                     | el banco de candidatos el                                                                         | egibles            |
| Nombre candidato     | Correo registrado        | Meses extendida CE                          |                                                                                                   | Documentos         |
| Candidato 1          | elegible1@gmail.com      | 9                                           | Agregar a convocatoria                                                                            | CV Documentos      |
| Candidato 2          | elegible2@gmail.com      | 3                                           | Agregar a convocatoria                                                                            | CV Documentos      |
| Candidato 3          | elegible3@gmail.com      | 2                                           | Agregar a convocatoria                                                                            | CV Documentos      |
| Documentos           | s de aplicación:         |                                             |                                                                                                   |                    |
| IdDocument           | to Nombre                |                                             |                                                                                                   |                    |
| 1                    | DPI                      |                                             | ۲                                                                                                 |                    |
| 2                    | Cartas labora            | les                                         | ۲                                                                                                 |                    |
| 3                    | Constancia d             | e elegibilidad                              | ۲                                                                                                 |                    |
| Documentos co        | onvocatoria: 4027        | COBIERNO #<br>CUATEMALA<br>DI SERVICIO CIVA | CONSTANCIA DE ELEGIBILIDAD<br>Certificación de elegible, según Art 16 del Reglamento de la Ley de | Sevido Civi)       |
| ID                   | Nombre                   | La Oficina Nac                              | ional de Servicio Civil declara CANDID                                                            | ATO(A) ELEGIBLE a: |
| 1                    | Requisición de P         | ersonal                                     | ۲                                                                                                 |                    |
| 2                    | Acta del proceso         |                                             | ۲                                                                                                 |                    |
|                      |                          |                                             |                                                                                                   |                    |
|                      |                          |                                             |                                                                                                   | Cerrar             |
|                      |                          |                                             |                                                                                                   |                    |

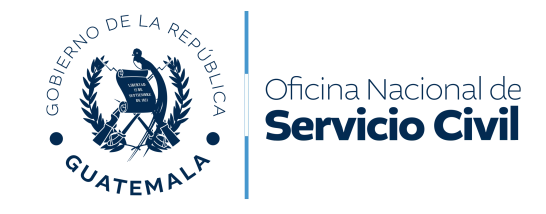

El sistema le permitirá agregar candidatos a la convocatoria, dando clic en el botón de "Agregar a convocatoria".

| lencia                  |                                    | Estado actu              | ual del proceso        | _  | _          |
|-------------------------|------------------------------------|--------------------------|------------------------|----|------------|
| Banco de candidato      | os elegibles                       |                          |                        |    |            |
| Seleccione el candidato | o que desea asignar a la convocato | ria desde el banco de ca | ndidatos elegibles     |    |            |
| Nombre candidato        | Correo registrado                  | Meses extendida CE       | Insertar candidato     | 1  |            |
| Candidato 1             | elegible1@gmail.com                | 9                        | Agregar a convocatoria | CV | Documentos |
| Candidato 2             | elegible2@gmail.com                | 3                        | Agregar a convocatoria | CV | Documentos |
| Candidato 3             | elegible3@gmail.com                | 2                        | Agregar a convocatoria | CV | Documentos |
|                         |                                    |                          |                        |    | 100        |
|                         |                                    |                          |                        |    | Cerra      |
| wos                     |                                    |                          |                        |    |            |

El personal de recursos humanos debe verificar que los candidatos reúnan las condiciones correspondientes y cargar los documentos de los mismos; pueden ser los del proceso en el cual el candidato fue elegible o bien solicitar la actualización de los mismos.

| Candidatos activ | /0S       |                                 |                                                            |         |
|------------------|-----------|---------------------------------|------------------------------------------------------------|---------|
| Nombre           | Teléfono  | e-mail                          | Estado                                                     |         |
| Candidato 1      | 1111-1111 | elegible1@gmail.com             | Candidato elegible                                         | 1 @ 5 💌 |
| Candidato 2      | 2222-2222 | elegible2@gmail.com             | Candidato elegible                                         | 105     |
| Candidato 3      | 3333-3333 | elegible3@gmail.com             | Candidato elegible                                         | 1 @ 3 P |
| Candidatos no a  | ictivos   | DPI<br>Titulos, di<br>Constanci | plomas, etc., de estudio<br>ia colegiado activo<br>vorales |         |

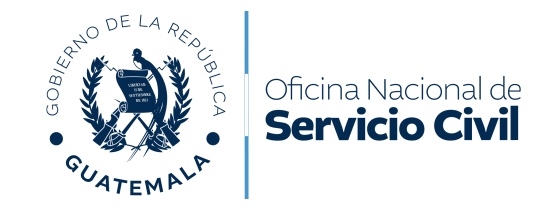

Debe trasladar la nómina de candidatos elegibles a la Autoridad Nominadora para que ésta seleccione al candidato ganador y sea nombrado en el puesto vacante. Para elegir al candidato ganador en el SIARH, debe dar clic en el ícono en forma de mano y el sistema preguntará si está seguro que desea marcar al candidato como ganador, dar clic en **Aceptar**.

| Candidatos activ | VOS       |                             |                             |    |   |    |           |  |
|------------------|-----------|-----------------------------|-----------------------------|----|---|----|-----------|--|
| Nombre           | Teléfono  | e-mail                      | Estado                      |    | 1 |    |           |  |
| Candidato 1      | 1111-1111 | elegible1@gmail.com         | Candidato elegible          | 1  | 0 | ß  | •         |  |
| Candidato 2      | 2222-2222 | elegible2@gmail.com         | Candidato elegible          | 1  | 0 | ıC | •         |  |
| Candidato 3      | 3333-3333 | elegible3@gmail.com         | Candidato elegible          | 1  | 0 | ß  | <b>IN</b> |  |
| Candidatos no a  | E         | sta seguro que desea marcar | este candidato como ganador | ·? |   |    |           |  |

En el apartado de acciones de la convocatoria, debe cargar los documentos de soporte del proceso de dotación de recursos humanos.

| Acciones de la convocatoria<br>Enviar a estado<br>Seleccionar                       | ✓ Ø 4 5 ← 3 1  Ø 5 6 5 5 5 5 5 5 5 5 5 5 5 5 5 5 5 5 5 |
|-------------------------------------------------------------------------------------|--------------------------------------------------------|
| Requisición de Personal<br>Requisición de Personal<br>Acta del proceso<br>ID Nombre | ✓ Agregar                                              |

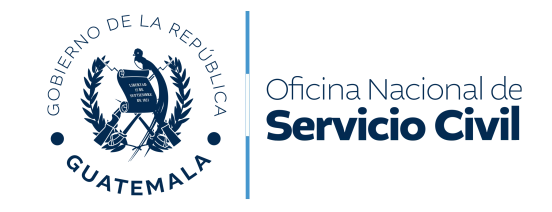

En el apartado de acciones de la convocatoria, debe seleccionar el estado "**Proceso** concluido con plaza adjudicada" y dar clic en icono en forma de avión.

| Acciones de la convocatoria                               |                                     |
|-----------------------------------------------------------|-------------------------------------|
| Enviar a estado<br>Proceso concluido con plaza adjudicada | A < A < A < A < A < A < A < A < A < |

El sistema validará el cambio de estado consultando si desea enviar la oferta al estado: Proceso concluido con plaza adjudicada; debe dar clic en **Aceptar**.

| A Desea enviar la oferta al estado: Proceso concluido con plaza adjudicada ? |                    |
|------------------------------------------------------------------------------|--------------------|
|                                                                              |                    |
|                                                                              | 🕑 Aceptar 🧕 Cerrar |
| Renglón                                                                      |                    |
|                                                                              |                    |

Verificar que el estado se encuentre en "Proceso concluido con plaza adjudicada".

| Solution Ofertar puesto |               |                |                               |                      |                                        |  |
|-------------------------|---------------|----------------|-------------------------------|----------------------|----------------------------------------|--|
| ld del Proceso.         | Cod. de Plaza | Puesto oficial | Dependencia                   | Tipo de Proceso      | Estado                                 |  |
| 4082                    | 26461         | OFICINISTA II  | AREA DE SALUD AMATITLAN       | Convocatoria interna | Proceso concluido con plaza adjudicada |  |
| 4102                    | 36229         | OFICINISTA II  | AREA DE SALUD DE ALTA VERAPAZ | Convocatoria interna | Proceso concluido con plaza adjudicada |  |

Si el candidato a quien se le adjudique un puesto a través de banco de elegibles, no estuviera disponible al momento de su nombramiento o no cuente con algún documento requerido para la toma de posesión; la Autoridad Nominadora podrá seleccionar a otro candidato de la nómina de elegibles, para lo cual se debe ingresar al proceso y en el apartado de acciones de la convocatoria, cambiar el estado a "Expediente con candidatos evaluados por la ONSEC", seleccionar al nuevo candidato y cambiar el estado nuevamente a "Proceso concluido con plaza adjudicada".

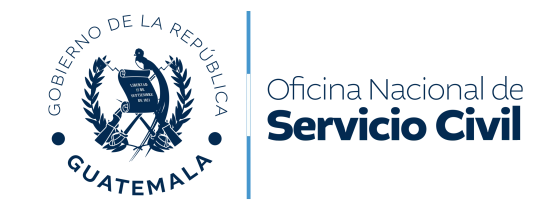

En caso de no contar con candidatos dentro del banco de elegibles o bien, la Autoridad Nominadora no desee hacer uso del mismo, se debe declarar el estado del proceso "**Convocatoria externa en preparación**" y dar clic en el ícono en forma de avión e iniciar las acciones correspondientes a una convocatoria para candidatos de fuente externa.

| Acciones de la convocatoria         |    |   |   |   |     |     |       |
|-------------------------------------|----|---|---|---|-----|-----|-------|
| Seleccionar                         | Ν  | ~ | ÷ | 5 | ÷ ( | 9 1 | 🖀 BCE |
| Seleccionar                         | 45 |   |   |   |     |     |       |
| Convocatoria externa en preparación | 1  |   |   |   |     |     |       |

Departamento de Selección y Evaluación de Recursos Humanos Dirección de Carrera Administrativa Oficina Nacional de Servicio Civil Guatemala, Noviembre 2021